## NOTE D'INFORMATION VALIDATION QUALIFICATION

Pour vous connecter au logiciel d'enregistrement de vos compétiteurs, rendez-vous sur le site <u>www.ffkarate.fr</u>, menu « COMPETITIONS » puis cliquez sur cette page sur l'icône suivante :

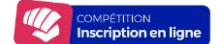

Sur cette page, renseignez votre identifiant et votre mot de passe.

Une fois connecté, vous pouvez procéder à la modification de ce mot de passe, dans l'espace « *Mon compte* ».

## La validation de la sélection

Rendez-vous dans le menu « Compétitions » puis « Qualifications ».

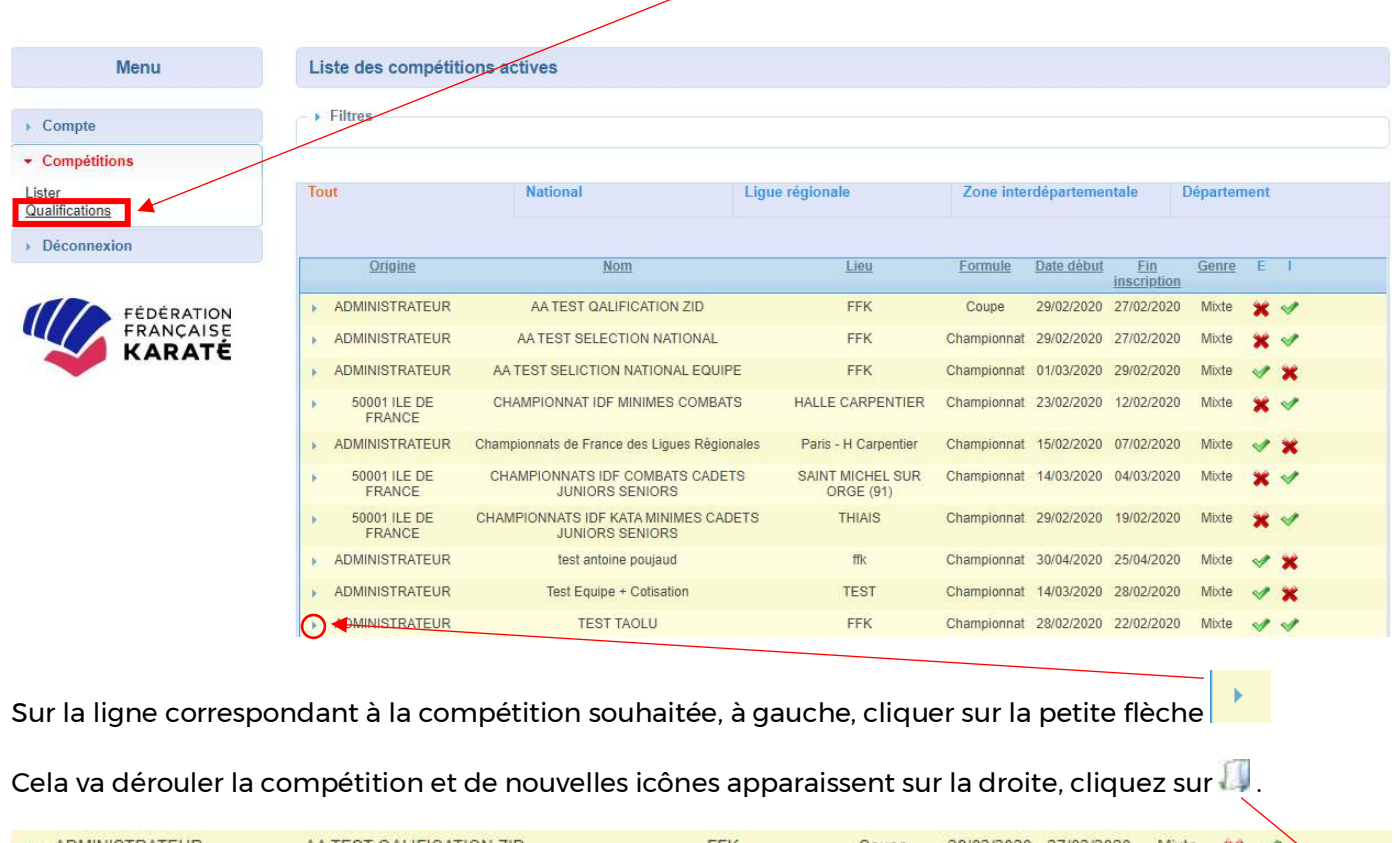

| • | ADMINISTRATEUR | AA TEST QALIFICATION ZID | FFK     | Coupe | 29/02/2020 27/02/2020 | ) Mixte | × 🗸 |  |
|---|----------------|--------------------------|---------|-------|-----------------------|---------|-----|--|
|   |                |                          | COMBATS |       |                       |         |     |  |
|   |                |                          |         |       |                       |         |     |  |

## Vous arrivez sur cette page :

| Compte                                                   | Masculin  | Feminin |                 |           |          |          |        |       |                     |     |
|----------------------------------------------------------|-----------|---------|-----------------|-----------|----------|----------|--------|-------|---------------------|-----|
| <u>Aon compte</u><br>icenciés<br>sordereaux de paiements | 140       | Chillin | Man             | Drawan    | NGH_     | Canco    | 4.00   | Daide | Citagian Nationala  |     |
| ustificatifs de palements                                | <u>N.</u> | Civine  | NOIL            | Plenom    | vine     | Genie    | Age    | Polos | Selection Nationale |     |
| Compétitions                                             | 10551216  | М.      | BELLIARD        | STANISLAS | PARIS    | Masculin | Senior | -67   | Coupe               | Ū   |
| Déconnexion                                              | 10011052  | М.      | BAH             | MANSOUR   | PARIS    | Masculin | Senior | -67   | Coupe               | Ū   |
|                                                          | 01158401  | M       | AUBERTIN TANGUY | JEAN LUC  | DARVAULT | Masculin | Senior | -60   | Coupe               | Ū   |
|                                                          | 01114008  | М.      | ARNAL           | STEPHAN   | PARIS 16 | Masculin | Senior | -60   | Coupe               | _(i |
| FRANÇAISE                                                |           |         |                 |           |          |          |        |       |                     |     |
| KARATE                                                   | di.       |         |                 |           |          |          |        |       |                     |     |
|                                                          |           |         |                 |           |          |          |        |       |                     |     |
|                                                          |           |         |                 |           |          |          |        |       |                     | Va  |
|                                                          |           |         |                 |           |          |          |        |       |                     | -   |

Vous trouverez la liste des sélectionnés de votre club effectuée par votre Ligue Régionale - Zone Interdépartementale - Comité Départemental.

Si vous ne souhaitez pas qu'un licencié de cette liste participe à la compétition, nous vous invitons à le supprimer en cliquant sur

Si votre liste de sélectionnés est correcte, cliquez sur « Valider » en bas de page, cela validera l'ensemble des compétiteurs / équipes visibles sur cette page et vous mènera sur la page de récapitulatif de paiement.

| Menu                                                                                                    | Paiement                                                                                                    |
|----------------------------------------------------------------------------------------------------|----------------------------------------------------------------------------------------------------|
| Compte <u>Mon compte Licenciés Bordereaux de paiements Justificatifs de paiements Justificatifs de paiements Compétitions Déconnexion EÉDÉRATION </u> | Inscriptions individuelles : $0 \times 5 \in = 0 \in$<br>Inscriptions equipes : $1 \times 4 \in = 4 \in$<br>Total à payer : $4 \in$<br>N° de clubs :<br>0750022 SPORTING INTERN K C |
| KARATÉ                                                                                                    | Choix du mode de paiement :                                                                                                    |
|                                                                                                    | Retour Valider                                                                                                    |

En cliquant sur « Valider », vous accèderez à la page de paiement.

Une fois le paiement validé, l'inscription de vos compétiteurs / équipes sera confirmée et vous pourrez télécharger un justificatif de paiement.

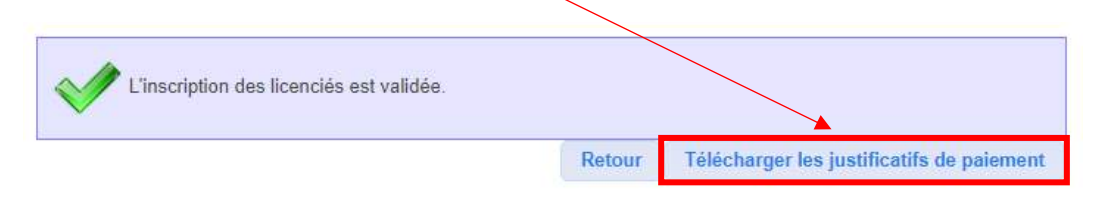

De plus, vous recevrez une confirmation d'inscription sur l'adresse mail rattachée à votre compte.

## ATTENTION : la non validation des compétiteurs ne permet pas l'accès à la compétition.